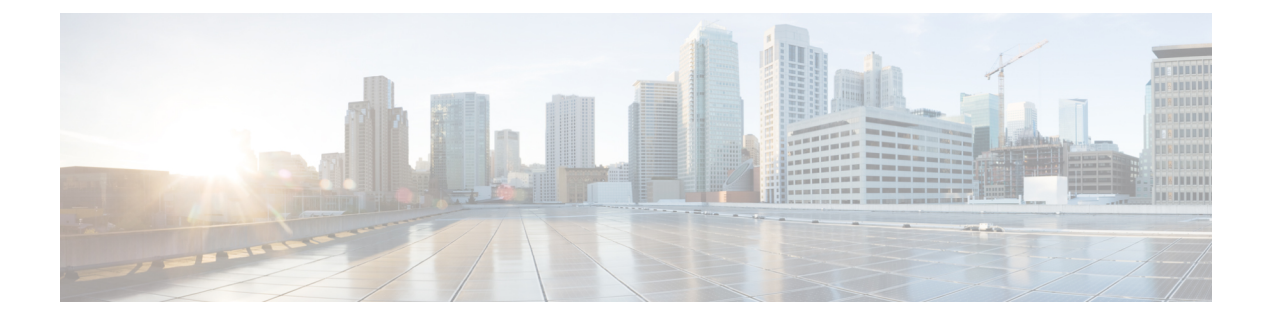

# Image Refresh Using the Archive and Restore Feature

This chapter describes how to backup the most recent Cisco IOS XR software and configuration files available on the Cisco ASR 9000 Series Aggregation Services Routers, and restore the latest Cisco IOS XR software and configuration files using the Archive and Restore feature. This feature is available on RSP2 cards, but not on RSP3 cards.

- Information About Image Refresh, on page 1
- Prerequisites, on page 1
- Archiving Cisco IOS XR Image on a Local Disk, on page 2
- Restoring Cisco IOS XR Image from the local device, on page 4

### **Information About Image Refresh**

The Cisco IOS XR software and configuration files available on the Cisco ASR 9000 Series Aggregation Services Routers can be backed up and restored using the Archive and Restore feature. This Archive and Restore feature is built into the Cisco ASR 9000 Series Routers Micro Image. A Micro Image is a factory supplied service image that is locally resident on all Cisco ASR 9000 Series Routers RSP cards. A Micro Image allows administrators to perform these service tasks:

- Format Cisco ASR 9000 Series Routers media storage devices
- Archive content from the Cisco ASR 9000 Series Routers
- Restore content to the Cisco ASR 9000 Series Routers
- Review any prior failure logs
- Edit power module cookie

### **Prerequisites**

Before implementing the Archive and Restore feature on the Cisco ASR 9000 Series Routers, verify that the these prerequisites have been met:

• ROMMON version 1.0 or a later version has been installed.

- Cisco IOS XR Release 3.9.0 or a later release has been installed.
- The minimum size of compactflash is 1 GB or higher on all RSP cards.

# Archiving Cisco IOS XR Image on a Local Disk

The Cisco IOS XR software and configuration files can also be saved on a local storage device, such as a compactflash disk. You can backup the content of the active RSP card on the compactflash disk. This process creates a backup of these media devices and variables on the compactflash device:

- /disk0:
- /disk0a:
- /disk1:
- /disk1a:
- /bootflash:
- Few variables in NVRAM (puf extension files and ROMMON environment variables)

#### SUMMARY STEPS

- 1. TURBOBOOT=on, {boot-device}, [format | clean], [nodisablebreak]
- 2. Verify the existence of compactflash in the Active RSP card.
- 3. format compactflash:
- 4. show platform command and show redundancy summary command
- 5. run command followed by ksh /pkg/sbin/archive compactflash:
- 6. exit

### **DETAILED STEPS**

|        | Command or Action                                                                                                    | Purpose                                                                                                    |
|--------|----------------------------------------------------------------------------------------------------|----------------------------------------------------------------------------------------------------|
| Step 1 | TURBOBOOT=on, {boot-device},[format  <br>clean],[nodisablebreak]<br>Example:<br>rommon B9> TURBOBOOT=on, disk0, format, nodisablebreak | Sets the TURBOBOOT parameters and saves the configuration in the ROM Monitor configuration mode. Separate each parameter with a comma (,). |
| Step 2 | Verify the existence of compactflash in the Active RSP card.<br><b>Example:</b><br>RP/0/RSP0/CPU0:router# dir compactflash:            | Ensures that the compactflash device is present in the RSP card.                                                                           |
| Step 3 | format compactflash:<br>Example:                                                                                                    | Formats the compactflash device to ensure that its filesystem is initialised to a consistent state.                                        |

|        | Command or Action                                                                      | Purpose                                                                                                    |  |
|--------|----------------------------------------------------------------------------------------|----------------------------------------------------------------------------------------------------|--|
|        | RP/0/RSP0/CPU0:router# format compactflash:                                            | Note This step has to be performed on the Active RSP only.                                                                                                    |  |
| Step 4 | show platform command and show redundancy<br>summary command                           | Ensures that no Online Insertion and Removal (OIR),<br>configuration changes or reloads are occurring during the<br>format process. Also, ensure that the system is in |  |
|        | Example:                                                                               | Cisco IOS XR RUN state.                                                                                                    |  |
|        | RP/0/RSP0/CPU0:router# show platform<br>RP/0/RSP0/CPU0:router# show redundancy summary | <b>Note</b> This step has to be performed on the Active RSP only.                                                                                                    |  |
| Step 5 | run command followed by ksh /pkg/sbin/archive compactflash:                            | Archives the data available on all available disks to the compactflash device.                                                                                         |  |
|        | Example:                                                                               |                                                                                                    |  |
|        | RP/0/RSP0/CPU0:ios#run<br># ksh /pkg/sbin/archive compactflash:                        |                                                                                                    |  |
| Step 6 | exit                                                                                   | Verifies that the compactflash device contains the backup                                                                                                    |  |
|        | Example:                                                                               | image of the active RSP in a snapshot directory. You can<br>verify this using the <b>dir</b> command from XR or <b>ls</b> command                                      |  |
|        | <pre># cd /compactflash:</pre>                                                         | from ksh in the snapshot directory.                                                                                                    |  |
|        | # ls<br># cd snapshot                                                                  |                                                                                                    |  |

# Archiving Cisco IOS XR Image on a Local Disk: Example

| Directory of                                                     | compactflash:                                                                                            |                                                                                   |                                                   |         |
|------------------------------------------------------------------|----------------------------------------------------------------------------------------------------|-----------------------------------------------------------------------------------|---------------------------------------------------|---------|
| 3 d                                                              | rwx 4096 Mon No                                                                                          | ov 23 19:16:48 2009                                                               | LOST.DIR                                          |         |
| 919867392 byt                                                    | es total (919859200 byt                                                                                  | es free)                                                                          |                                                   |         |
| RP/0/RSP0/CPU<br>Fri Nov 20 00                                   | 0:Router# <b>format com</b><br>:37:13.432 UTC                                                            | pactflash:                                                                        |                                                   |         |
| Format will d<br>RP/0/RSP0/CPU<br>RP/0/RSP0/CPU<br>(16384-byte c | estroy all data on "con<br>0:Nov 20 00:37:14.771 :<br>0:Nov 20 00:37:14.771 :<br>lusters), 998624 kB ava | <pre>mpactflash:". Contin   syslog_dev[93]: mk   syslog_dev[93]: mk ilable.</pre> | ue? [confirm]<br>dosfs:<br>dosfs: Format complete | : FAT16 |
| Device partit<br>RP/0/RSP0/CPU<br>Sun Jun 6 04<br>Node           | ion compactflash: is no<br>0:Router# <b>show platf</b><br>:37:35.842 DST<br>Type                         | w formated and is a<br>orm<br>State                                               | vailable for use.<br>Config State                 |         |
|                                                                  |                                                                                                    |                                                                                   |                                                   |         |

```
0/4/CPU0
              А9К-8Т/4-В
                                        IOS XR RUN
                                                         PWR, NSHUT, MON
0/6/CPU0
              A9K-4T-B
                                        IOS XR RUN
                                                         PWR, NSHUT, MON
RP/0/RSP0/CPU0:Router# show redundancy summary
Sun Jun 6 04:38:07.306 DST
   Active Node Standby Node
    -----
                  _____
   0/RSP0/CPU0
                         N/A
RP/0/RSP0/CPU0:Router# run
Fri Nov 20 00:37:18.558 UTC
# ksh /pkg/sbin/archive compactflash:
This operation will remove any earlier backups in /compactflash:/snapshot:
Enter Yes, to continue: Yes
Continuing
Space available in compactflash: 998608 KBytes
Space needed for this archive 443136 KBytes
Archive disk0: to compactflash: Please wait ...
Computing MD5 signature of disk0: on compactflash: Please wait ...
Completed archive of disk0: to compactflash:
Archive diskOa: to compactflash: Please wait ...
Computing MD5 signature of disk0a: on compactflash: Please wait ...
Completed archive of diskOa: to compactflash:
Archive disk1: to compactflash: Please wait ...
Computing MD5 signature of disk1: on compactflash: Please wait ...
Completed archive of disk1: to compactflash:
Archive diskla: to compactflash: Please wait ...
Computing MD5 signature of diskla: on compactflash: Please wait ...
Completed archive of diskla: to compactflash:
Archive bootflash: to compactflash: Please wait ...
Computing MD5 signature of bootflash: on compactflash: Please wait ...
Completed archive of bootflash: to compactflash:
Saving common NVRAM variables
1464.12s real 11.62s user
                                40.88s system
Archive to compactflash: success
# cd /compactflash:
# 1s
                       LOST.DIR
                                     snapshot
# cd snapshot
# 1s
                        disk0a.cpio
                                                 license opid.puf
                        disk0a.md5
                                                 nvram.values
bootflash.cpio
                       disk1.cpio
                                                 placed.puf
                       disk1.md5
bootflash.md5
                                                 powerup info.puf
disk0.cpio
                        diskla.cpio
disk0.md5
                         diskla.md5
# exit
RP/0/RSP0/CPU0:Router#
```

## **Restoring Cisco IOS XR Image from the local device**

Restoring means refreshing the content of the active RSP card. Restoring refreshes the Cisco ASR 9000 Series Routers with images from the compactflash device. The content of these devices and a few variables get updated.

- /disk0:
- /disk0a:

- /disk1:
- •/disk1a:
- /bootflash:
- Few items in NVRAM (puf files and installation-related ROMMON variables)

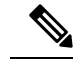

**Note** After this restore operation is complete, the previously-saved content in the devices is irrecoverably lost.

#### SUMMARY STEPS

- **1.** admin command, config-register boot-mode rom-monitor location all command and reload location all command
- 2. boot hsbi:
- 3. format\_all
- 4. fullbake
- 5. show platform command and show redundancy summary command

#### **DETAILED STEPS**

|        | Command or Action                                                                                                    | Purpose                                                                                                |  |
|--------|----------------------------------------------------------------------------------------------------|----------------------------------------------------------------------------------------------------|--|
| Step 1 | admin command, config-register boot-mode rom-monitor<br>location all command and reload location all command                                          | Place all RSPs in ROM Monitor mode.                                                                    |  |
|        | Example:                                                                                                    |                                                                                                    |  |
|        | <pre>RP/0/RSP0/CPU0:router(admin)# config-register<br/>boot-mode rom-monitor location all<br/>RP/0/RSP0/CPU0:router(admin)# reload location all</pre> |                                                                                                    |  |
| Step 2 | boot hsbi:                                                                                                    | From ROM Monitor mode, load a micro image by entering                                                  |  |
|        | Example:                                                                                                    | the boot hsbi command at the ROMMON prompt. This command lets you restore a previously-archived image. |  |
|        | rommon B9> boot hsbi:                                                                                                    |                                                                                                    |  |
| Step 3 | format_all                                                                                                    | Enter <b>format_all</b> command on the standby RSP.                                                    |  |
|        | Example:                                                                                                    |                                                                                                    |  |
|        | # format all                                                                                                    |                                                                                                    |  |
| Step 4 | fullbake                                                                                                    | Insert the compactflash device consisting of                                                           |  |
|        | Example:                                                                                                    | Run the <b>fullbake</b> command to execute the restore operation.                                      |  |
|        | <pre># fullbake Phase 1 - Read and compare FATs Phase 2 - Check cluster chains Phase 3 - Check directories Phase 4 - Check for lost files</pre>       | <b>Note</b> This command performs a device format, followed with the restore operation.                |  |

|                                                                                                | Command or Action                                                             | Purpose                                                                                                    |
|------------------------------------------------------------------------------------------------|-------------------------------------------------------------------------------|----------------------------------------------------------------------------------------------------|
| Step 5                                                                                         | <pre>show platform command and show redundancy summary command Example:</pre> | Reboot the active RSP to run the restored Cisco IOS XR<br>software on it. The Cisco IOS XR software on the active<br>notices the standby RSP and provide the requisite images.<br>Both the active and the standby RSPs run the Cisco IOS-XR |
| <pre>RP/0/RSP0/CPU0:router# show platform RP/0/RSP0/CPU0:router# show redundancy summary</pre> | release.                                                                      |                                                                                                    |

### **Restoring Cisco IOS XR Image from the Local Device: Example**

```
Rommon P4E-31 B1 >boot hsbi:
Beginning HSBI boot:
Loading B image:
. . . . . . . . . . . . . . .
program load complete, entry point: 0x1fbfb0, size: 0x3bb854
Attempting to start second CPU
SMP initialized.
Config = SMP, Running = SMP
#####################
BSP: Board type : RO-RSP2
Use private TLB mappings
Welcome to micro XR on a ASR9K RSP
BUILD DATE: Thu Aug 27 02:47:38 PDT 2009
To start C/F: ksh /etc/cf start
To stop C/F: ksh /etc/cf stop
To format C/F drive with DOS: ksh /etc/cf_dos_init (cf_start first)
To format C/F drive with QNX: ksh /etc/cf qnx init (cf start first)
To format eUSB0 drive: ksh /etc/usb0 init
To format eUSB1 drive: ksh /etc/usb1 init
To format both usb: ksh /etc/usb_init
To format configflash: ksh /etc/flash1 init
To format bootflash: ksh /etc/flash0 init
To start hard drive: ksh /etc/hd start
To format hard drive: ksh /etc/hd init
To format HD, eUSB and bootflash: ksh /etc/format all (diskboot)
To edit Power Module cookie: pwrcookie <module_num> edit
******
#
# format all
Step 1/6: format bootflash
Formatting sector 1
Step 2/6: format HD
Step 3/6: format eUSB0
Step 4/6: format eUSB1
Step 5/6: format configflash
Formatting sector 1
Step 6/6 clear NVRAM syslog files
Set BOOT=
#
# fullbake
Phase 1 - Read and compare FATs
```

Phase 2 - Check cluster chains Phase 3 - Check directories Phase 4 - Check for lost files 423408 kb used, 575248 kb free, 14 files, 3 directories Filesystem is clean. Step 1/6: format bootflash Formatting sector 1 Step 2/6: format HD Step 3/6: format eUSB0 Step 4/6: format eUSB1 Step 5/6: format configflash Formatting sector 1 Step 6/6 clear NVRAM syslog files This operation will remove all installed software on this RSP, and replace with software from /compactflash:/snapshot Enter Yes, to continue: Continuing Restoring image to disk0: from compactflash: Please wait ... Restored archive of disk0: from compactflash: Restoring image to diskOa: from compactflash: Please wait ... Restored archive of disk0a: from compactflash: Restoring image to disk1: from compactflash: Please wait ... Restored archive of disk1: from compactflash: Restoring image to diskla: from compactflash: Please wait ... Restored archive of disk1a: from compactflash: Restoring image to bootflash: from compactflash: Please wait ... Restored archive of bootflash: from compactflash: Restoring common NVRAM variables Set BOOT=disk0:asr9k-os-mbi-3.9.0.31I/mbiasr9k-rp.vm,1; 2.51s user 395.58s real 2.53s system Restore from compactflash: success #